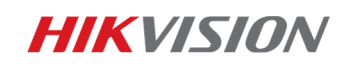

Information Technique

2016-08-24

## Comment ajouter des caméras PoE sur mon NVR

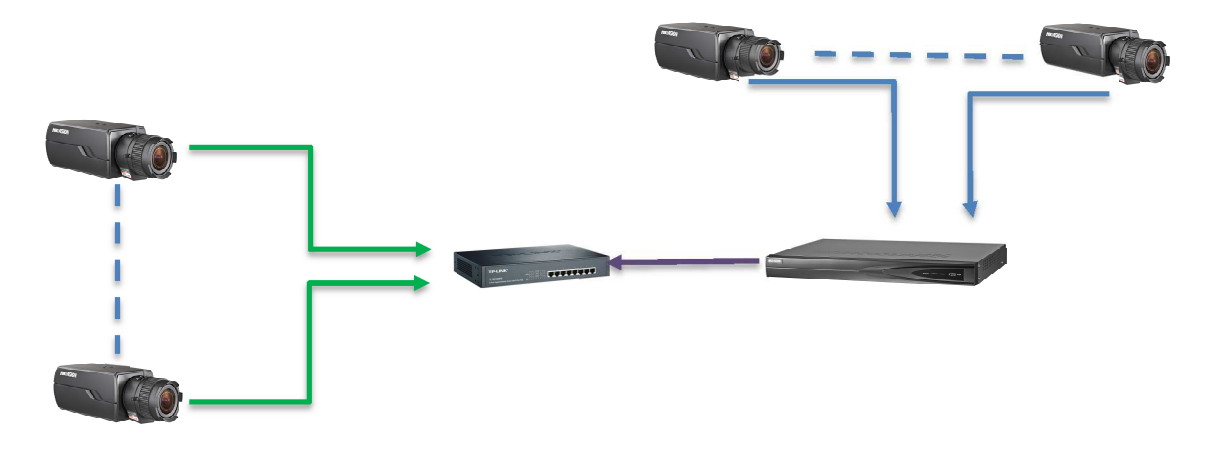

Ce document vous explique les différentes étapes de configuration pour la mise en connexion des caméras IP alimentées en PoE et le NVR :

Les sujets traités sont :

- Je connecte mes caméras sur un switch PoE : mode manuel
- Je connecte directement mes caméras IP sur un NVR PoE : mode Plug & Play

Avant de connecter vos caméras IP, il est important de mettre à niveau le firmware de votre NVR. Cliquez sur le lien suivant afin de récupérer la mise à jour: <u>http://www.hikvisioneurope.com/portal/index.php?dir=Pro</u> <u>duct%20Firmware/Back-ends/Recorder/NVR/</u>

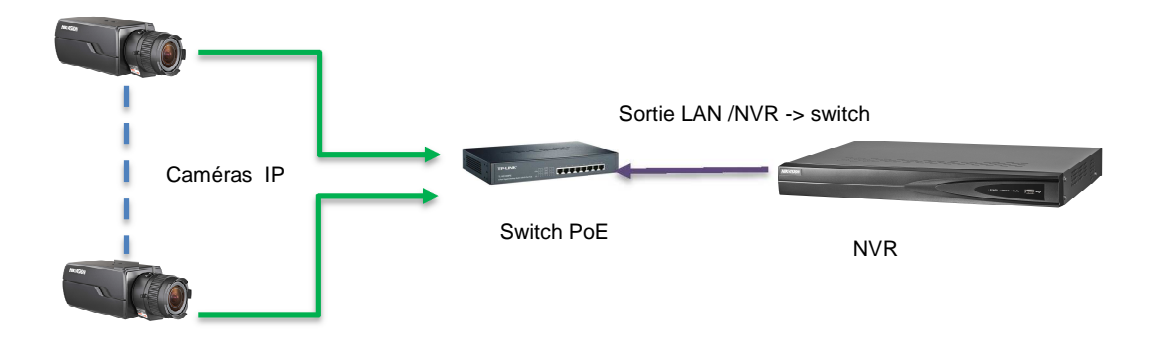

• Je connecte mes caméras sur un switch PoE : mode manuel

- 1. Je connecte mes caméras sur le switch PoE
- 2. Je connecte la sortie LAN de mon NVR sur le switch
- Je me connecte en local sur mon NVR avec mon compte admin puis à l'aide d'un clic droit sur l'interface, je sélectionne *Menu > Caméra > IP Caméra.* Je choisi, par exemple, la caméra 1 en surbrillance dans la liste puis je clique sur *Edit*

|                   |             |                         | Ca           | amera Managemei  | nt             |                  |      |             |               |  |
|-------------------|-------------|-------------------------|--------------|------------------|----------------|------------------|------|-------------|---------------|--|
| Camera >          | IP Camera   | IP Camera               | mport/Export | PoE Information  | on             |                  |      |             |               |  |
|                   | IP channe   | el password             | is visible.  |                  |                |                  |      |             |               |  |
| 💕 OSD             | Camer       | Add/Delete              | Status       | Security         | IP Camera Addr | Edit             | Upgr | . Camera Na | me Protoc ^   |  |
| 😔 Image           | D1          | -                       | <u> </u>     | Risk Password    | 10.9.19.23     | R                | -    | IPCamera 0  |               |  |
|                   | D2          | -                       | <b></b>      | Risk Password    | 10.9.6.12      | 1                | -    | IPCamera (  |               |  |
| 5 P12             | D3          | -                       | ۲            | Weak Password    | 10.9.19.6      | 1                | 1    | Camera 01   | HIKVIS        |  |
| 🛬 Motion          | D4          | -                       | <b></b>      | N/A              | 192.168.254.2  | 1                | -    | IPCamera (  | 04 HIKVIS     |  |
| Privacy Mask      | D5          | -                       | ۲            | Weak Password    | 10.9.19.7      | 1                | 1    | 45C5        | HIKVIS        |  |
| and thready mask  | D6          | _                       | <u> </u>     | Weak Password    | 10.9.6.2       | 1                | -    | Came        | HIKVIS        |  |
| 👋 Video Tampering | D7          | -                       | <u> </u>     | Weak Password    | 10.9.19.3      | 1                | -    | Camera 01   | HIKVIS        |  |
| [7] Video Loss    | D8          | -                       | <u> </u>     | N/A              | 192.168.254.9  | 1                | -    | IPCamera (  |               |  |
|                   | D9          |                         | <b></b>      | N/A              | 192.168.254.10 | 1                | -    | IPCamera (  |               |  |
| E VCA             | <           |                         |              |                  |                |                  |      |             | >             |  |
|                   | Refre       | Refresh One-touch Activ |              | v Upgrade Delete |                | One-touch Adding |      |             | Custom Adding |  |
|                   | Enable H.2  | 65 (For Initia          | I Access)    |                  |                |                  |      |             |               |  |
| ♠ Live View       | Net Receive | Idle Bandwi             | dth: 152Mbp  | S                |                |                  |      |             | Back          |  |

4. Dans « *Méthode d'ajout »*, je choisi le mode *Manuel,* j'entre *l'adresse IP*, le *nom utilisateur* et *mot de passe* puis je clique sur *OK* pour valider.

|              |                 |                        | Camera Management |                   |          |          |
|--------------|-----------------|------------------------|-------------------|-------------------|----------|----------|
|              | Camera          | , IP Camera IP Camera  |                   |                   |          |          |
|              |                 |                        |                   |                   |          |          |
| 1            | OSD             | IP Camera No.          | ra                | Name              | Protoc ^ |          |
| 6            | Image           | Adding Method          | Manual            | ~ <mark>ne</mark> | era 01   |          |
|              |                 | IP Camera Address      | 10.9.19.234       | ne                | era 02   |          |
| U            | PIZ             | Protocol               | ~ ra              | 01                | HIKVIS   |          |
| Ż            | Motion          | Management Port        | 8000              | ne                | era 04   | HIKVIS   |
| Privacy Mask |                 | Channel Port           | 1                 | ~                 |          | HIKVIS   |
|              |                 | Transfer Protocol      | Auto              | ~                 |          | HIKVIS   |
|              | Video Tampering | User Name              | admin             | ra                | 01       | HIKVIS   |
| ?            | Video Loss      | Admin Password         |                   | ne                | era 08   | HIKVIS   |
|              |                 |                        |                   | ne                | era 09   | HIKVIS Y |
| 5            | VCA             |                        | Protocol          | Cancel            | Custo    |          |
|              |                 |                        |                   | /"                | g Custor | n Adding |
|              |                 | Enable H.265 (For Init | al Access)        |                   |          |          |
| A            | Live View       | Net Receive Idle Band  |                   | В                 | ack      |          |

5. Après avoir validé, si ma caméra est connectée, l'état est représenté par un rond bleu

|                   |             |                                     | Ca                 | amera Manageme   | nt             |        |         |            |              |          |
|-------------------|-------------|-------------------------------------|--------------------|------------------|----------------|--------|---------|------------|--------------|----------|
| Camera >          | IP Camera   | IP Camera                           | Import/Export      | t PoE Informatio | on             |        |         |            |              |          |
| -t. 00D           | ■IP chann   | el password                         | is visible.        |                  |                |        |         |            |              |          |
| B OSD             | Camer       | Add/Delete                          | Status             | Security         | IP Camera Addr | . Edit | Upgr    | Camera Na  | ame Protoc   | ^        |
| 😔 Image           | D1          | -                                   |                    | Weak Password    | 10.9.19.234    |        | 1       | DS-2CD24   | 22F-I HIKVIS |          |
| - pT7             | D2          | -                                   | $\mathbf{\hat{A}}$ | Risk Password    | 10.9.6.12      | 1      | -       | IPCamera ( | 02 HIKVIS    |          |
| 0 12              | D3          | -                                   | ٢                  | Weak Password    | 10.9.19.6      | 1      | 1       | Camera 01  | HIKVIS       |          |
| 1 Motion          | D4          | -                                   | <b></b>            | N/A              | 192.168.254.2  | 1      | -       | IPCamera ( |              |          |
| Privacy Mask      | D5          | -                                   | ۲                  | Weak Password    | 10.9.19.7      | 1      | 1       | 45C5       | HIKVIS       |          |
|                   | D6          | -                                   | <u> </u>           | Weak Password    | 10.9.6.2       | 1      | -       | Came       | HIKVIS       |          |
| 👋 Video Tampering | D7          | -                                   | <b></b>            | Weak Password    | 10.9.19.3      | 1      | -       | Camera 01  | HIKVIS       |          |
| Video Loss        | D8          | -                                   | <b></b>            | N/A              | 192.168.254.9  | 1      | -       | IPCamera I |              |          |
|                   | D9          | -                                   | <u> </u>           | N/A              | 192.168.254.10 | 1      | -       | IPCamera ( |              | <b>`</b> |
| C VCA             |             |                                     |                    |                  |                |        |         |            | <u> </u>     |          |
|                   | Refr        | esn O                               | ne-touch Activ     | v Upgrade        | Delet          | e      | One-tou | ich Adding | Custom Addi  | ng       |
|                   | Enable H.2  | 65 (For Initi                       | al Access)         |                  |                |        |         |            |              |          |
| ✿ Live View       | Net Receive | Net Receive Idle Bandwidth: 149Mbps |                    |                  |                |        |         |            | Back         |          |

## Note:

- a) Si je choisi le mode *Manuel* pour ajouter ma caméra IP, le mot de passe peut être différent de l'enregistreur.
- b) Je ne dois pas cliquer sur *Ajout rapide*, uniquement si mes caméras ont le même mot de passe que l'enregistreur.

 Je connecte directement mes caméras IP sur un NVR PoE : mode Plug & Play

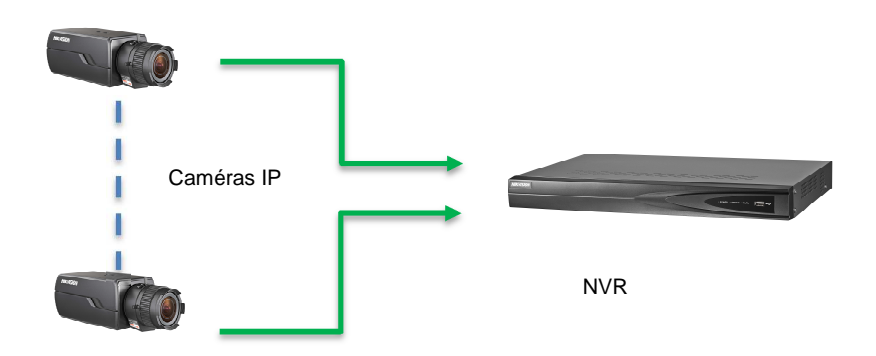

- 1. Avant de connecter mes caméras sur mon enregistreur, je repère les caméras à l'aide d'un marqueur ou étiquettes
- 2. Ensuite je connecte mes caméras sur les ports PoE situés à l'arrière de mon NVR puis alimente l'enregistreur.
- Je me connecte sur mon NVR avec mon compte admin puis à l'aide d'un clic droit sur l'interface, je sélectionne Menu > Caméra > IP Caméra. Je choisi, par exemple, la caméra 2 en surbrillance dans la liste puis je clique sur Edit

|             | Camera Management                 |                           |                                   |              |                |                |      |           |             |               |  |
|-------------|-----------------------------------|---------------------------|-----------------------------------|--------------|----------------|----------------|------|-----------|-------------|---------------|--|
| -           | Camera >                          | IP Camera                 | IP Camera I                       | mport/Export | PoE Informatio | on             |      |           |             |               |  |
|             | ■ IP channel password is visible. |                           |                                   |              |                |                |      |           |             |               |  |
| B OSD       | Camer                             | Add/Delete                | Status                            | Security     | IP Camera Addr | Edit           | Upgr | Camera Na | me Protoc ^ |               |  |
| €           | Image                             | D1                        | -                                 | ٢            | Weak Password  | 10.9.19.234    | 1    | 1         | DS-2CD24    | 22F-I HIKVIS  |  |
|             | PT7                               | D2                        | ÷. 1                              | 4            | Risk Password  | 10.9.6.12      | K    | -         | IPCamera (  |               |  |
|             |                                   | D3                        | -                                 | ۲            | Weak Password  | 10.9.19.6      | 1    | 1         | Camera 01   | HIKVIS        |  |
| t           | Motion                            | D4                        | -                                 | <b></b>      | N/A            | 192.168.254.2  | 1    | -         | IPCamera (  | 04 HIKVIS     |  |
| 12          | Privacy Mask                      | D5                        | -                                 | ۲            | Weak Password  | 10.9.19.7      | 1    | 1         | 45C5        | HIKVIS        |  |
|             |                                   | D6                        | -                                 | <b></b>      | Weak Password  | 10.9.6.2       | 1    | _         | Came        | HIKVIS        |  |
| *           | Video Tampering                   | D7                        | -                                 | <b></b>      | Weak Password  | 10.9.19.3      | 1    | -         | Camera 01   | HIKVIS        |  |
| ?           | Video Loss                        | D8                        | -                                 | <b></b>      | N/A            | 192.168.254.9  | 1    | -         | IPCamera (  | 08 HIKVIS     |  |
| _           |                                   | D9                        | -                                 | <u> </u>     | N/A            | 192.168.254.10 | 2    |           | IPCamera (  |               |  |
| 1           | VCA                               | Bofre                     | inch On                           |              | Lingrada       | Dalata         |      | One tou   | ob Adding   | Custom Adding |  |
|             |                                   | Reine                     | Refresh One-touch Activ Opgrade   |              |                |                |      | One-tou   | ch Adding   | Custom Adding |  |
| _           |                                   | Enable H.2<br>Net Receive | Enable H.265 (For Initial Access) |              |                |                |      |           |             |               |  |
| ▲ Live View |                                   |                           |                                   |              |                | Back           |      |           |             |               |  |

|                   |                          | Camera Management                                 |             |          |  |  |  |  |
|-------------------|--------------------------|---------------------------------------------------|-------------|----------|--|--|--|--|
| 🕤 Camera          | , IP Camera IP Camera    | IP Camera IP Camera Import/Export PoE Information |             |          |  |  |  |  |
|                   |                          | Edit IP Camera                                    |             |          |  |  |  |  |
| S OSD             | IP Camera No.            | D2                                                | ra Name     | Protoc 🔨 |  |  |  |  |
| 😔 Image           | Adding Method            | Manual                                            | - CD2422F-I | HIKVIS   |  |  |  |  |
| - 017             | IP Camera Address        | Manual                                            | nera 02     |          |  |  |  |  |
| B PTZ             | Protocol                 | Plug-and-Play                                     | ra 01       | HIKVIS   |  |  |  |  |
| 봧 Motion          | Management Port          |                                                   | nera 04     | HIKVIS   |  |  |  |  |
| Privacy Mask      | Channel Port             | 1                                                 | ~           | HIKVIS   |  |  |  |  |
| a rivacy mask     | Transfer Protocol        | Auto                                              | ~ ;         | HIKVIS   |  |  |  |  |
| 👋 Video Tampering | User Name                | admin                                             | ra 01       | HIKVIS   |  |  |  |  |
| 7 Video Loss      | Admin Password           |                                                   | nera 08     | HIKVIS   |  |  |  |  |
|                   |                          |                                                   | nera 09     | HIKVIS 🗡 |  |  |  |  |
| E VCA             |                          | Distant OK Consol                                 |             | >        |  |  |  |  |
|                   |                          | Protocol OK Cancel                                | ling Custor | n Adding |  |  |  |  |
|                   | Enable H.265 (For Initia | al Access)                                        |             |          |  |  |  |  |
| ✿ Live View       | Net Receive Idle Bandw   | idth: 149Mbps                                     | В           | ack      |  |  |  |  |

4. Je sélectionne dans *Méthode d'ajout*, *Plug & Play* puis valide par OK.

5. Lorsque ma caméra est connectée, l'état de connexion s'affiche par une icône bleue

|                   |            |                | Cá             | amera Manageme | nt             |      |         |            |                       |   |
|-------------------|------------|----------------|----------------|----------------|----------------|------|---------|------------|-----------------------|---|
| Camera >          | IP Camera  | IP Camera      | Import/Export  | PoE Informatio | on             |      |         |            |                       |   |
|                   | ■IP channe | el password    | is visible.    |                |                |      |         |            |                       |   |
| S OSD             | Camer      | Add/Delete     | Status         | Security       | IP Camera Addr | Edit | Upgr    | Camera Na  | me Protoc ^           | ] |
| 😔 Image           | D1         | -              | ۲              | Weak Password  | 10.9.19.234    | 1    | 1       | DS-2CD242  | 2F-I HIKVIS           |   |
| - DT7             |            | -              | R              | N/A            | 192.168.254.5  | 2    | 1       | FISHEYE    |                       |   |
| <b>0</b> F12      | D3         | -              | ۲              | Weak Password  | 10.9.19.6      | 1    | 1       | Camera 01  | HIKVIS                |   |
| 1 Motion          | D4         | -              |                | N/A            | 192.168.254.2  | 1    | -       | IPCamera 0 | 4 HIKVIS              |   |
| ፼ Privacy Mask    | D5         | -              | ۲              | Weak Password  | 10.9.19.7      | Ż    | ŧ       | 45C5       | HIKVIS                |   |
|                   | D6         | -              | <b></b>        | Weak Password  | 10.9.6.2       | 1    | -       | Came       | HIKVIS                |   |
| 👋 Video Tampering | D7         | _              |                | Weak Password  | 10.9.19.3      | 1    | -       | Camera 01  | HIKVIS                |   |
| Video Loss        | D8         | -              |                | N/A            | 192.168.254.9  | 1    | -       | IPCamera 0 | 8 HIKVIS              |   |
|                   | D9         | -              | <u> </u>       | N/A            | 192.168.254.10 | 2    | -       | IPCamera 0 | 9 HIKVIS <sup>×</sup> |   |
| ₹ VCA             |            |                |                |                |                |      |         |            | 2                     |   |
|                   | Refre      | esn Or         | ne-touch Activ | v Upgrade      | Delete         | )    | One-tou | ich Adding | Custom Adding         |   |
|                   | Enable H.2 | 65 (For Initia | al Access)     |                |                |      |         |            |                       |   |
| ♠ Live View       |            |                |                |                |                |      |         |            | Back                  |   |

## Note:

a) Je m'assure que ma caméra a le même mot de passe que mon NVR sinon

j'aurai dans l'état un triangle jaune

## First Choice for Security Professionals *HIKVISION* Technical Support

Comment ajouter les caméras IP en PoE sur mon NVR\_FR